# 笔杆网在线服务,助力大四同学在家撰写毕业论文

毕业生非常关注,推迟开学是否会对毕业生的毕业论文和毕业设计产生影响?教育部在 这方面有哪些措施?毕业答辩的时间是否应会因此做出相应的调整?教育部高等教育司司 长吴岩表示,当前高等学校的教育教学工作重点还是在延迟开学期间如何做好线上教学的工 作,出台了《关于在疫情防控期间做好普通高等学校在线教学的组织与管理工作的指导意见》。 该《意见》确定了九个方面的具体工作任务,对疫情防控期间普通高等学校在线教学工作作 出了全面的部署;同时针对寒假期间大学生到企事业单位实习,也作出了全部暂停的要求, 同时要求各高校根据各校的实际情况可以做出适当减免实习学分的政策。

开学推迟,实习暂停、休假的时间多了,但对于即将面临毕业的大学生来说,毕业时间 不会改变,有的只是更加紧迫的论文修改。在这个非常时期,疫情下宅家的你,除了看书追 剧,做什么才能更好的应对毕业论文?图书馆购买的笔杆网数据库,能够助同学们在家也能 写论文哦!以下介绍笔杆网论文写作参考,相信看了以后,小伙伴们可以对论文撰写更有信 心。

#### 一、表单填写

疫情防控期间, 笔杆网校外免费访问, 采取固定的访问地址形式: https://www.bigan.net/sso/login/whjy,每个IP每天写作/查重仅限2次,足不出户在家 直接访问操作,固定访问形式截止时间为: 2020年3月15日,到期后恢复各学校ip访问 形式。过了3月15日,也没关系,同学们在校园网外也可以通过VPN访问,没有任何限制。

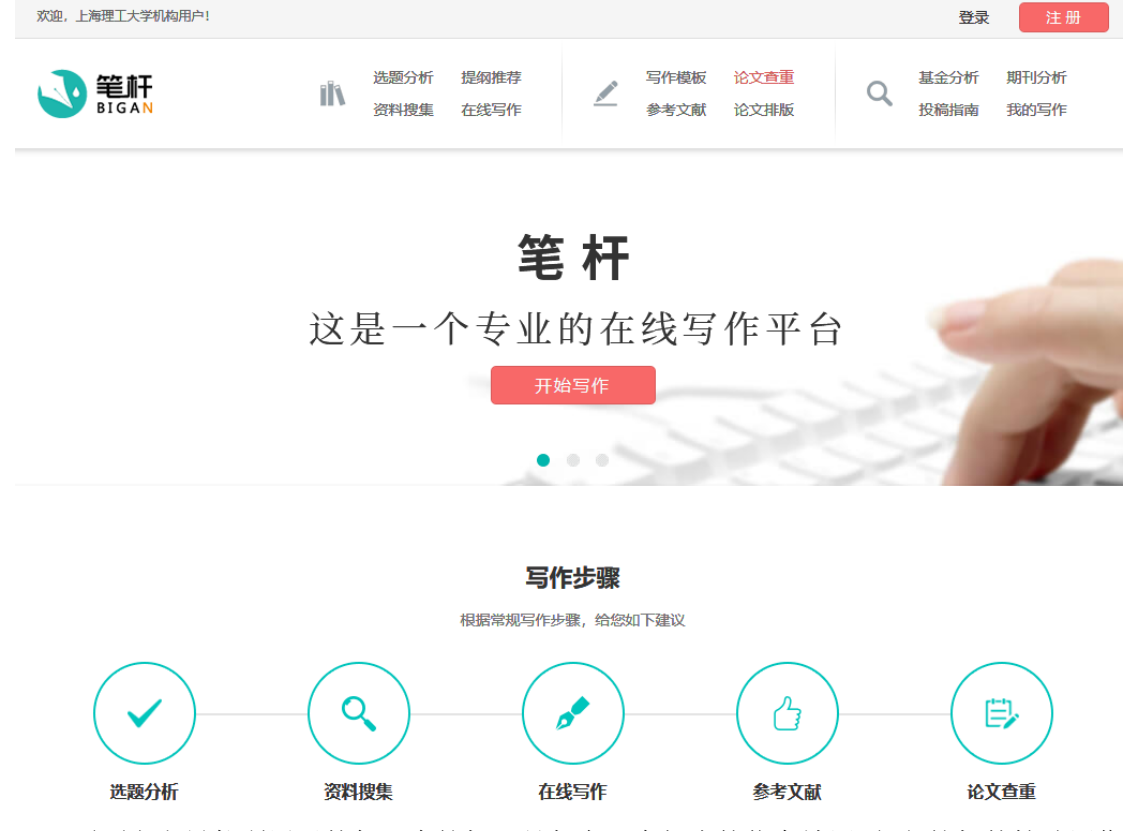

页面上方导航所展示的每一个笔杆工具都有一个相应的信息填写页面,笔杆的辅助写作 性能,主要基于对您所输入的论文类型,专业,导师以及关键词等相关信息所进行的海量数 据分析。开始使用前,请您认真填写该页面,以确保我们为您推荐更精确,更完善的信息。

1. 按表单依次输入高校/专业/导师/关键词等信息。

2. 若您的关键词不充分,可运用关键词优化工具辅助填写。

3. 填写完所需资料后,点击表单下方的操作按钮,进入该操作结果页面。

4. 若您想直接操作之前保存过的论文,点击"已有论文"。

5. 选择您想要操作的论文,直接点击该论文题进入。

注:只要是您在该平台保存过的文章,下次进入平台写作时,都会出现在已有论文提示中。

| 1                          |                             |                                                                                                    |                                                                                                    |             |
|----------------------------|-----------------------------|----------------------------------------------------------------------------------------------------|----------------------------------------------------------------------------------------------------|-------------|
| 高校:                        |                             | *                                                                                                   |                                                                                                    |             |
| <del>套</del> 亚:            |                             | *                                                                                                   |                                                                                                    |             |
| 导师:                        |                             | *                                                                                                   |                                                                                                    |             |
| 关键词:                       | 多个关键词请用半角分号隔开               |                                                                                                    | ② · (点击图标直着/关闭关键                                                                                                    | 能同优(        |
|                            | A SALANDARY AND A SALANDARY |                                                                                                    |                                                                                                    |             |
|                            | 远趋分析                        |                                                                                                    |                                                                                                    |             |
|                            | 选题分析                        |                                                                                                    |                                                                                                    |             |
|                            | 选题分析                        |                                                                                                    |                                                                                                    |             |
| E                          | 选题分析                        | 日有写作                                                                                                | (您或许想继续进行以下项目的远题)                                                                                                    |             |
| 论文类型:                      | 远趋分析<br>/ 选题分析<br>本科毕业论文    | ▼ 已有写作<br>1.传统i                                                                                     | (您或許想继续进行以下项目的选题)<br>+算机与移动设备交互设计比(已                                                                                                    | <b>在</b> 荐) |
| 论文类型:<br>高校:               | 远趋分析<br>本科毕业论文              | <ul> <li>已有写作</li> <li>1.传统:</li> <li>2.交互;</li> </ul>                                              | (您或许想继续进行以下项目的选题)<br>十算机与移动设备交互设计比… (已<br>设计                                                                                                    | <b>在</b> 荐) |
| 论文类型:<br>高校:<br>专业:        | 选题分析<br>本科毕业论文              | <ul> <li>已有写作</li> <li>1.传统:</li> <li>2.交互谈</li> <li>3.交互谈</li> </ul>                               | (總或許穩證等进行以下项目的选證)<br>十算机与移动设备交互设计比 (已<br>设计<br>设计 (已推荐)                                                                                                    | 在荐)         |
| 论文类型:<br>高校:<br>专业:        | 远趋分析<br>本科毕业论文              | <ul> <li>已有写作</li> <li>1.传统</li> <li>2.交互读</li> <li>3.交互读</li> <li>4.交互读</li> </ul>                 | (您或许想继续进行以下项目的远题)<br>计算机与移动设备交互设计比 (已<br>设计<br>设计 (已推导)<br>设计                                                                                                    | <b>往荐</b> ) |
| 论文类型:<br>高校:<br>专业:<br>导师: | 选题分析 本科毕业论文                 | <ul> <li>已有写作</li> <li>1.传统社</li> <li>2.交互议</li> <li>3.交互议</li> <li>4.交互议</li> <li>5.交互议</li> </ul> | <ul> <li>(您或許想继续进行以下项目的选题)</li> <li>+算机与移动设备交互设计比(已)</li> <li>201</li> <li>201</li> <li>201</li> <li>201</li> <li>201</li> <li>201</li> <li>201</li> <li>201</li> <li>201</li> <li>201</li> </ul> | <b>推荐</b> ) |

二、选题分析

笔杆网可以根据您的学校,专业,导师和写作关键词,精准的从海量题库中为您定位合适的选题。

1. 在资料框中可以修改论文信息,刷新选题分析结果。

2. 从推荐选题中选择您认为最有参考性的选题,鼠标滑过该选题时,题目尾部会出现"添加到选题"标签,点击该标签,则添加该选题至上方的备选框中。(注:已添加的选题颜色变为红色。)

3. 添加备选题完成后,点击"开始写作"按钮,进入确定选题页面。

| -     | 85.03 | 100    | 100   | 66.2 | 3.46 | 2-101   |
|-------|-------|--------|-------|------|------|---------|
| 225.0 |       | - ET T | × 175 |      | 1470 | 125 (4) |

| ₩ <u>₩</u> i2文<br>N技大学<br>工種 | •                                                                  | 导师:<br>关键词:<br>远题                                                                                                    | 方少红<br>文互设计:界面移动产品用户体验<br>分析                                                                                 |                                                | 0                                              |
|------------------------------|--------------------------------------------------------------------|----------------------------------------------------------------------------------------------------|----------------------------------------------------------------------------------------------------|------------------------------------------------|------------------------------------------------|
| N技大学<br>工程                   | •                                                                  | 关键词:                                                                                                    | 交互设计;界面移动产品,用户体验<br>分析                                                                                       |                                                | ٢                                              |
| 工程                           | •                                                                  | 15.80                                                                                                    | 分析                                                                                                    |                                                |                                                |
|                              |                                                                    | 法政                                                                                                    | 9ff                                                                                                    |                                                |                                                |
|                              |                                                                    |                                                                                                    |                                                                                                    |                                                |                                                |
|                              |                                                                    |                                                                                                    |                                                                                                    |                                                |                                                |
| 田白はおい田白い白い                   |                                                                    |                                                                                                    |                                                                                                    |                                                |                                                |
| 用户评证则为建定                     |                                                                    |                                                                                                    |                                                                                                    |                                                |                                                |
| 检与交互设计                       |                                                                    |                                                                                                    |                                                                                                    |                                                | ×.                                             |
|                              | 3                                                                  | THE                                                                                                    | 写作 (已添加集选题目2条)                                                                                               |                                                |                                                |
|                              |                                                                    |                                                                                                    |                                                                                                    |                                                |                                                |
|                              |                                                                    |                                                                                                    |                                                                                                    |                                                |                                                |
|                              |                                                                    |                                                                                                    |                                                                                                    |                                                |                                                |
| 设备交互设计比较研究                   |                                                                    |                                                                                                    |                                                                                                    |                                                |                                                |
| 与设计系列(五)与开发共同                | u.                                                                 |                                                                                                    |                                                                                                    |                                                |                                                |
| 与设计系列(一)做正确的加                | 助去                                                                 |                                                                                                    |                                                                                                    |                                                |                                                |
| 下的交互设计                       |                                                                    |                                                                                                    |                                                                                                    |                                                |                                                |
| 用户体验研究编述                     |                                                                    |                                                                                                    |                                                                                                    |                                                | ~                                              |
| 验与杂石设计                       |                                                                    |                                                                                                    |                                                                                                    |                                                | ~                                              |
|                              | The True ST                                                        |                                                                                                    | 2                                                                                                    |                                                |                                                |
| IN THE CONCERNMENT IN        | NOT THE REAL                                                       |                                                                                                    |                                                                                                    |                                                |                                                |
|                              | 验与交互设计<br>1.<br>1.<br>1.<br>1.<br>1.<br>1.<br>1.<br>1.<br>1.<br>1. | 验与交互设计           回         回           加设备交互设计比较研究         当           均设计系列(五)与开发共興         当           当设计系列(五)与开发共興         当           当设计系列(一)做正确的加法         下的交互设计           3用户体验研究体送         警告交互设计           2個中体验研究体送         1           2回户体验研究体送         1           2回戶本設計系述         1 | 验与交互设计<br>加设备交互设计比较研究<br>结与设计系列(五)与开发共舞<br>结与设计系列(一)做正确的加法。<br>下的交互设计<br>如用户体验研究除述<br>修验与交互设计<br>方法保讨 添加到选择。 | 瑞会交互设计     《 一 一 一 一 一 一 一 一 一 一 一 一 一 一 一 一 一 | 瑞会交互设计     《 一 一 一 一 一 一 一 一 一 一 一 一 一 一 一 一 一 |

4. 在该页面确定您的最终选题。

5. 您可点击"保存"按钮保存当前操作进度。

6. 通过"资料搜集"按钮进入资料搜集工具

7. 您也可以通过页面下方的操作导航进入任意一个您想进行的下一步操作。

| 2013                                                                                 | 产品中交互设计的用户体验研究综述                                                                                          |                                                                                                    | 折殺蕃造へ                                                                                                    |
|--------------------------------------------------------------------------------------|----------------------------------------------------------------------------------------------------|----------------------------------------------------------------------------------------------------|----------------------------------------------------------------------------------------------------|
| 各选题目:                                                                                | [1] 产品中交互设计的用户体验研究網述                                                                                      |                                                                                                    | 选择题目                                                                                                    |
|                                                                                      | [2] 工业设计的用户体验与交互设计                                                                                        |                                                                                                    |                                                                                                    |
| 论文类型:                                                                                | <b>本科毕业论文</b>                                                                                             |                                                                                                    |                                                                                                    |
| 高校:                                                                                  | 华中科技大学                                                                                                    | •                                                                                                    |                                                                                                    |
| 专业:                                                                                  | 软件工程                                                                                                    | •                                                                                                    |                                                                                                    |
| 导师:                                                                                  | 方少红                                                                                                    | *                                                                                                    |                                                                                                    |
| 中國分类号:                                                                               |                                                                                                    | 系统推荐                                                                                                    |                                                                                                    |
| 关键词:                                                                                 | 交互设计,界面,移动产品;用户体验                                                                                         | ٢                                                                                                    |                                                                                                    |
| Charles and the law of                                                               |                                                                                                    |                                                                                                    |                                                                                                    |
| 與又 <u>夫</u> 編詞:<br>[5]                                                               | 保存 资料搜集                                                                                                   | 6                                                                                                    | 3.55.87.72                                                                                                    |
| A 文字版词:                                                                              | 保存<br>资料授集<br>②<br>二<br>二<br>二<br>二<br>二<br>二<br>二<br>二<br>二<br>二<br>二<br>二<br>二<br>二<br>二<br>二<br>二<br>二 |                                                                                                    | <ul> <li>3.55.877</li> <li>3.55.877</li> <li>3.55.877</li> <li>4.55.877</li> <li>4.55.877</li></ul> |
| ALX + 田内 :                                                                           | 保存<br>资料授集<br>②<br>□<br>□<br>□<br>□<br>□<br>□<br>□<br>□<br>□<br>□<br>□<br>□<br>□<br>□<br>□<br>□<br>□<br>□ | 3<br>道明推荐<br>建明推荐<br>能近期前<br>12月19日 09.47                                                                 | <ul> <li>X 55.0077</li> <li> <ul> <li></li></ul></li></ul>                                                                                                    |
| ALX - 1129<br>ALX - 1129<br>()<br>()<br>()<br>()<br>()<br>()<br>()<br>()<br>()<br>() | 保存<br>资料授集<br>资料提集<br>资料提集<br>注册24日 10.15                                                                 | <ul> <li>3</li> <li>建碱推荐<br/>整近编辑<br/>12月19日 09.47</li> <li>⑥</li> <li>⑥</li> <li>(E)<br/>论文直重</li> </ul> | <ul> <li>X:SERT7</li> <li> <ul> <li></li></ul></li></ul>                                                                                                    |

## 三、资料搜集

3亿参考文献原数据,10亿引文数据,笔杆网帮你将参考资料一网打尽。

1. 在资料框中可以修改论文信息,刷新推荐资料结果。

2. 勾选筛选项,可对文献进行筛选,得到符合自己想要的文献。

3. 查看数据数据详情。

4. 若您想添加资料进"我的资料库"中,点击收藏按钮至"我的资料库"。

5. 推荐资料模块为您搜集了各类型的相关资料,点击每一个资料题目可以查看改资料的详情。

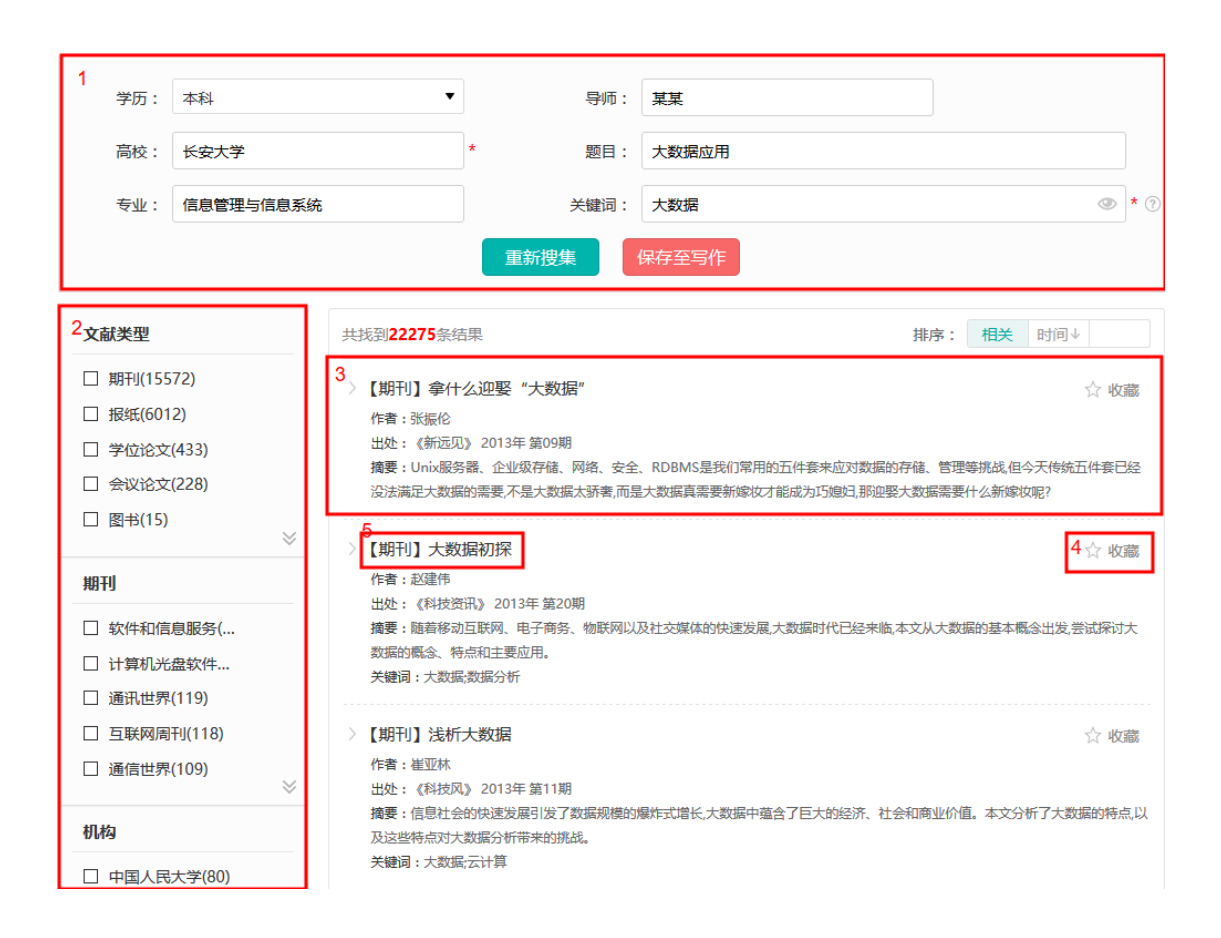

6. 若您想查看该资料的全文,选择该资料详情底部"来源"查看。

| 大数据初探                                                                           | 相关文献              |
|---------------------------------------------------------------------------------|-------------------|
| ☆ 收藏   ௴ 分享                                                                     | 〉大数据技术初探          |
| 作者:赵建伟                                                                          | 〉大数据威力初探          |
| 机构: 无锡职业技术学院                                                                    | 〉AT&T的大数据初探,为何遇挫? |
| 关键词: 大数据;数据分析;                                                                  | 〉地震大数据研究初探        |
| 摘要: 随着移动互联网、电子商务、物联网以及社交媒体的快速发展,大数据时代已经<br>来临,本文从大数据的基本概念出发,尝试探讨大数据的概念、特点和主要应用。 | 〉机场应用大数据初探        |
| 刊名: 科技资讯                                                                        | 〉大数据及可信技术初探       |
| ISSN: 1672-3791                                                                 | 〉大数据技术应用初探        |
| 年份: 2013                                                                        | 〉银行初探大数据金融        |
| 期号: 20                                                                          |                   |
| 页码: 33                                                                          | 同作者又献             |
| 出版日期: 2013-07-13                                                                | 〉浅析高职电子商务专业人才培养   |
| 出版单位: 科技资讯                                                                      | > 移动支付现状及应用前景分析   |
| 中國分类: 程序设计                                                                      |                   |
| 来源: 中国知网,万方;重庆维普;                                                               | 同机构文献             |
| 参考文献                                                                            | > 共享型高职专业教学资源库体系  |
| [1] 子小峰 兹洋 十 <b>数据等理 概令                                    </b>                 | 》某学生公寓建筑节能设计的计算   |
| [2] 袁捷大数据时代的商机[J].现代商业,2012(30):12-15.                                          | 〉浅谈英语基础知识教学与语言应   |
| [3] 张铮· <b>解析大数据</b> [J].电脑开发与应用,2013(02):51-52.                                | 〉高职文秘专业《文书工作与档案   |
|                                                                                 | 》张爱玲小说中的知识女性形象分   |
| 引用文献                                                                            | 〉论中国特色社会主义文化建设的   |
| [1] 李宫 士教境时代对并业内全的由于及后来演查[1] 于组商业和业技术学院学报 2014-7-10                             | 〉民企绩效管理障碍的有效解决办   |
|                                                                                 |                   |

## 四、提纲推荐

3000万优秀提纲推荐库,为你的每一篇论文平均提供 999 种思路,激发你的写作灵感。

1. 在资料框中可以修改论文信息, 刷新提纲推荐结果。

2. 根据章节的推荐,可以选择自己合适的提纲,通过章节推荐左边的圆形按钮,添加章 至"我的提纲"中。

3. 在"我的提纲"中可以进行章节编辑或添加章节。

4. 点击"继续写作"按钮进入"在线写作"工具。

| 论文典型:                                    | 本科毕业论文            | •       | 导师:      | 方少  | ۹.<br>۲          |   |
|------------------------------------------|-------------------|---------|----------|-----|------------------|---|
| 商校:                                      | 华中科技大学            | .4      | 题目:      | 产品  | 中交互设计的用户体验研究编述   |   |
| 专业:                                      | 软件工程              |         | 关键词:     | 交互  | 设计,界面,移动产品,用户体验  | ¢ |
|                                          |                   |         | 提纲       | 推荐  |                  |   |
| 詞推荐                                      |                   | 共振前推荐)章 | 我的提纲(    | '章' | 可以从左側標準透取也可自己编輯) |   |
| 有一章 提纲推动                                 | 7                 |         |          | 章   | 移动手持设备交互设计的发展    |   |
| <ul> <li>交互设计的</li> <li>移动手持设</li> </ul> | 本源性目的<br>醫交互设计的发展 |         | #:       | ±₿  | 界面设计与用户体验        |   |
| ) contents                               |                   |         | 第3       | ΞĘ  | 手机地图出行应用的个性化概念设计 |   |
| ) 交互设计基·<br>) 序百                         | 本理论               |         | 3        | 四章  | 用户体验设计流程         |   |
| ) 交互设计的                                  | 一般概念与原则           |         | 363      | EØ  | 在系统中的实际应用        |   |
| 26歳12                                    |                   |         | <b>3</b> | 章   | 848              |   |
|                                          |                   |         | ¥        | 七章  | 展望               |   |
|                                          |                   |         |          |     | 添加新章节            |   |
| 二章 提明推荐                                  | 9                 | ~       |          |     |                  |   |
| 三章 提纲推荐                                  | 9                 |         |          |     |                  |   |
| 四章 提何推荐                                  | 7                 |         |          |     |                  |   |
| 五章 提何推荐                                  | 2                 | ~       |          |     |                  |   |

### 五、在线写作

海量的文献资料,精确字段推荐,让你在写作过程中,思路流畅,文思泉涌。

1. 左上角题目尾部的编辑按钮, 点击即可对你的论文基本资料进行编辑。

2. 在线写作的编辑框是分章节编辑,你可以通过编辑框上方的下拉栏进入要编辑的章节, 同时,界面左侧的目录区对应章节会有绿色标识。

3. 在界面左侧的目录区,鼠标滑过所显示和提纲时,出现编辑和删除图标,可以对你的 论文删除以及编辑修改的操作,并且编辑器上方的章节栏也会更新当前的提纲信息。

4. 界面左侧的目录区,章节下方的添加章节按钮,点击可添加新章节,并且编辑器上方 的章节栏也会更新当前的提纲信息。

5. 在线写作过程中,页面左侧的推荐区域默认根据你的输入情况,每隔 10 秒为你的论 文更新最新的推荐内容,停止写作的情况下,系统默认停止推荐内容的刷新。

6. 当你看到自己需要的资料片段时,鼠标划过该资料,会出现红色别针图标,点击该图 标可以将该片段置顶,不随其他资料刷新。

7. 鼠标滑过推荐资料片段时,也会出现针对该资料片段的上下滑动的图标,通过该图标, 可以查看完整的资料。

8. 如果你想停止推荐资料的刷新,直接点击推荐资料区下方进度条的暂停键。

9. 写作途中,你可以通过页面右上方的保存按钮,进行进度的保存。

10. 你可以通过页面右上方的导出按钮,将你的论文导出为 word/pdf 格式。

11. 当你想要将你写的文章分享给其他人进行查阅和批注的时候,点击分享,选择只读 或者批注模式,最后复制链接,发送给分享的人即可。

12. 你也可以点击预览,检查所写的文章。

13. 当你分享给其他人进行批注之后,点击查看批注就能看到其他人给你的文章做的批 注内容。

| 記録                                                                                                    | 网络黄苋 透影分析 重印投集 参考文制 提相推荐 在线写作 论文拉斯 在线明弦 🥻 🙎 viencou 🖊                                                                                                    |
|----------------------------------------------------------------------------------------------------|----------------------------------------------------------------------------------------------------|
| 即日:产品中交互设计的用户体验研究编述 /                                                                                                    | - 治共学节:第三章手科(#版出行应用的个性化局会设计 〜 9. (677) 月出 〜 10.                                                                                                    |
| 目录 日本(0)                                                                                                    |                                                                                                    |
| 前面了培养成为部件人才的偿任用。4.8 回应(<br>前计位交流的要求用。一般的公司用点2.4 回应(<br>计工作的思想。工作的思想是一件以及助用了空运动<br>计工作的思想。其他的思想与我们的出现。而且有不不可<br>再的思想出来有人工的第一字和开始。就不干以工作。<br>者如思想必须有大工的第一字和开始。就不干以工作。<br>者如思考你因为我们的第一次都开始。我不干以工作。<br>问题「工作」的考虑的工作。」                        | 随着我国高等教育事业的迅速发展。国家培养高等教育人才的要求和目标越发提升,毕业论文写作作为高等教育的重要也是总结性的环节。<br>备受教育行业的关注。但是近年来,由于高校道年扩招,毕业生就业压力剧爆,毕业期间,学生花在毕业论文上的时间和心思不够,导致毕业<br>文的质量急速下滑,代写,抄袭。你造数据等现象日益严重。 |
| 對如菜种或造会他们没有芝加的港方和时间未完成毕<br>会说计工作,因而可能的运行。有的达利上下机,有的<br>计是,还有的强人打得得。你这些不知的影响不到就还<br>严重的操用了非正确。他之下,由于有约束的<br>业务作证?你对于在,毕业主题都有机会就讲上业品,<br>儿式实动经行专业训练并也让我们,通过专业实现。你<br>生的实践能力和分析问题,就并问题到能力可能大<br>编述的资产,有点分析问题,就并问题到能力可能大                     | 8                                                                                                    |
| 近年未期展大学化工会业平利生产业生学位公交2015<br>他目記書被 公文唱作中世現的計畫。作個问题已加 <sup>20</sup><br>20. 多级公文照目下描字代在方面要取《山田滨海中<br>是学生后下于大门在带到现业从论文是作《日华场中<br>是你也有高任化工会业本科生学业公交2016世级表子<br>学校的主要相信度。如果是保護表子一类学校有整合<br>国的常想接触或表于学生的论文注册可能都可是一些。<br>动力提供和的公计公式并可能是不是十大生中心。 |                                                                                                    |

#### 六、参考文献

参考文献分为两个部分:格式生成和格式规范。

格式生成:通过搜索或者手动录入添加想要的参考文献,系统自动将添加的文献规范成标准的国标、APA和 MLA 格式。

#### 1. 添加参考文献到参考文献输入框

1.1 通过检索添加参考文献

1) 点击检索按钮

2) 通过下拉框选择一个参考文献的类型

选择输入题目和作者,搜索想要的参考文献。

3) 搜索结果:参考文献列表

勾选想要的参考文献,点击添加按钮(下面也有类似添加操作,不再说明),即可成功 添加到参考文献输入框。

重新输入新的搜索内容,可重新检索。

4) 选择手动输入

填入文献相关信息,题名、作者和年份是必填项,点击添加参考文献即可添加成功。

1.2 通过资料库我的收藏添加参考文献

点击收藏按钮,添加想要的参考文献即可。

#### 2. 切换参考文献格式

添加参考文献成功之后,点击国标、APA、MLA 即可将参考文献变为想要的格式。

#### 3. 复制参考文献, 粘贴到别处

点击复制按钮,弹出复制成功弹框,即可将参考文献粘贴到想要的地方。 格式规范:除了能规范输入的参考文献之外,还能通过上传的论文和填写的参考文献推荐更 多可能被遗漏的参考文献。

4. 填写标题

方式一: 在题目输入框内输入标题; 方式二: 点击已有写作, 选择其中一篇写作。

#### 5. 上传论文,并粘贴参考文献

第一步:选择粘贴文本上传论文,在粘贴内容粘贴论文;第二步:选择上传文档上传论 文,点击上传文档,上传论文文档;第三步:选择无,不用上传论文,直接输入参考文献 即可(选择已有选择也不用上传论文)。

### 6. 点击规范按钮, 跳转到规范详情结果页面

规范的参考文献列表,如下图所示,统计规范结果,切换参考文献格式,复制参考文献, 删除任何参考文献;规范后无法识别和重复的参考文献列表;根据上传的论文和参考文献推 荐更多的参考文献,可将推荐的参考文献添加到规范的参考文献列表中。

### 7. 个人中心查看规范记录

点击详情可打开参考文献规范结果页面,没有提交论文的没有参考文献规范记录。

|        | 推荐工具根据内容推荐                 |                     |
|--------|----------------------------|---------------------|
| 论文类型:  | 本科毕业论文                     |                     |
| 高校:    | •                          |                     |
| 专业:    | *                          |                     |
| 导师:    | •                          |                     |
| 题目:    | 请输入题目                      | ] •                 |
| 关键词:   | 多个关键词请用半角分号隔开              | * (点击图标查看/关闭关键词优化结果 |
| 7上传文档: | 上传文档 或 选择已有论文 (有论文推荐结果更标准) | ]                   |

### 七、论文查重

- 1. 输入论文题目
- 2. 上传您的论文文档或者直接在粘贴内容框粘贴您要检查的论文内容
- 3. 提交并进行检测

| 题目:   | 基于用户行为逻辑的在线辅助写作系统的交互设计与实现 *                                                                                                    |   |
|-------|----------------------------------------------------------------------------------------------------|---|
| 作者:   | 请输入作者名称                                                                                                    |   |
| 封译方式: | ◎ 粘贴文本 ⑧ 上传文档                                                                                                    | • |
| 上传文档: | 上传文档                                                                                                    |   |
| 占贴内容: | 1 绪论                                                                                                    | Î |
|       | 1.1 研究背景与意义<br>随着我国教育事业的迅速发展,国家高等教育的平民化以及我国对于创<br>新型人才的培养需求能否达到平衡,毕业论文起到验金石的作用。在如今的<br>教育背景之下,毕业设计与高校的其他教育环节一起,构成一个完整的教育<br>体系,用于对学生进行能力与知识的考核。然而,就业压力的剧增,高等教<br>育学校的逐年扩招,导致近年来,尤其是本硕毕业生的毕业论文质重下滑,<br>购买,代写,伪造论文数据等问题日益严重,毕业论文的体制受到社会的广<br>泛质疑。<br>根据大量的问券调查资料显示,我国超过60%的学生认为高等教育的最后一 |   |

4. 提交后,页面会直接跳转至"检测报告"页面,你可以查看该篇论文的检测重复率, 也可以将检测报告下载下来查看详情(另外,"检测报告"页面也可以从"我的写作"进入 个人中心后,通过个人中心左侧的导航栏进入)

|                        | 标题                          | 重复率  | 状态     | 时间         | 下载 |
|------------------------|-----------------------------|------|--------|------------|----|
|                        | □ 基于用户行为逻辑的在线辅助写作系统的交互设计与实现 |      | $\sim$ | 2015-12-24 |    |
| 100-884 幸価             | □ 基于用户行为逻辑的在线辅助写作系统的交互设计与实现 | 0.7% | ~      | 2015-12-24 | 4  |
| F 报告 資料<br>2 <u>46</u> | □ 全选 □                      |      |        |            |    |
| ∠ 我的写作                 |                             |      |        |            |    |
| 1 检测报告                 |                             |      |        |            |    |
| 三 资料库                  |                             |      |        |            |    |

## 八、论文辅导

## 1. 论文辅导的入口

在笔杆个人中心,如图所示是论文辅导的初始页面,只有在初始页面上,才可选择进行 论文辅导的角色。

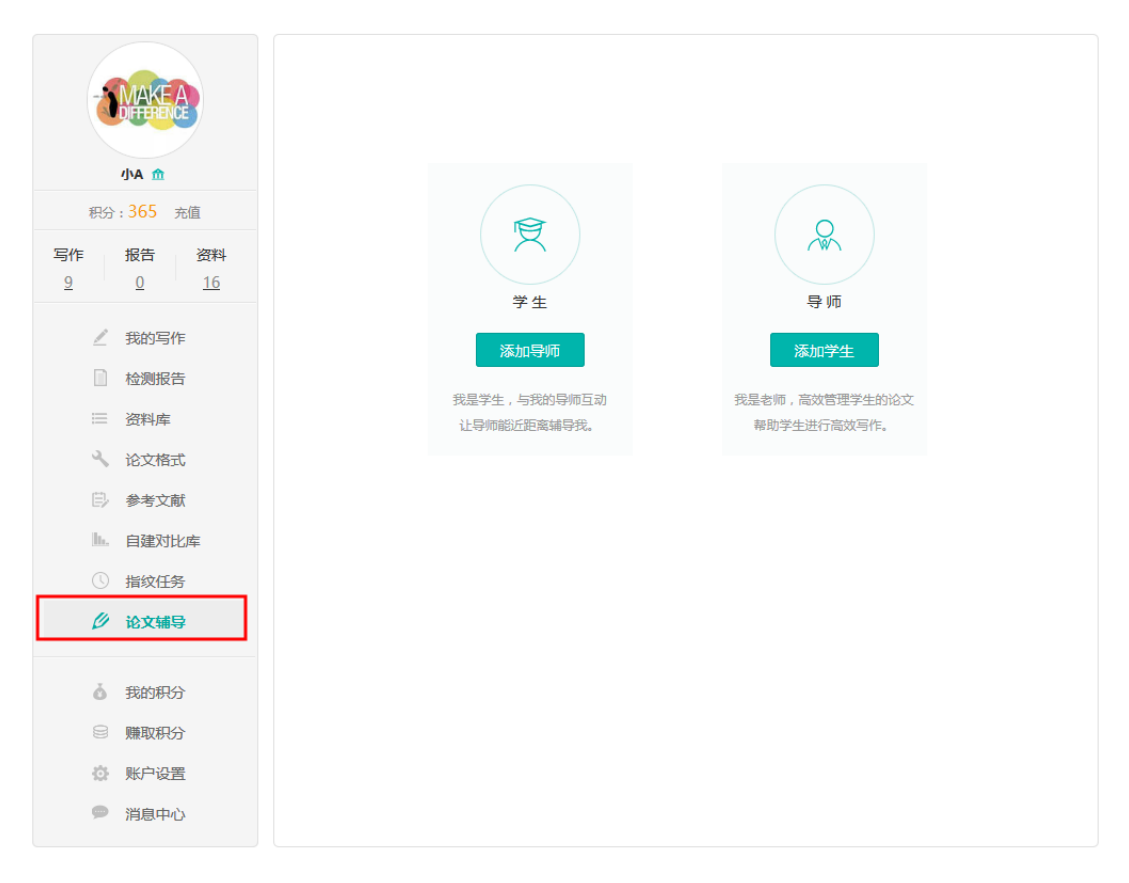

## 2. 添加导师/添加学生

如果您是导师,点击添加学生按钮,出现如下弹框;

| <i>i</i> 添加学生 |             | ×               |
|---------------|-------------|-----------------|
| \$            | (0)         |                 |
|               |             | 确 认             |
| 如果您是学生,点击添加导! | 师按钮,出现如下弹框; |                 |
| <i>i</i> 添加导师 |             | × p             |
| 查找导师: 小A      | × <         | 2 <u>4</u><br>理 |

添加请求在消息中心进行查看,添加成功后,身份确定,会进入导师(学生)页面。

| 小C 请求加你为导师 | 动态 | 系统消息 | 🏾 清空记录 |
|------------|----|------|--------|
|            |    |      |        |
|            |    |      |        |
|            |    |      |        |

#### 3. 留言

一个导师可添加多个学生,但一个学生只能添加一个导师。点击留言按钮,即可给学生(导师)留言。如下图所示为留言框。

| i 给"小C"留言         |    | × |
|-------------------|----|---|
| 请输入留言内容,最多输入200字符 |    |   |
|                   |    |   |
|                   |    |   |
| 留言记录(0条)          | 发送 |   |
|                   |    | _ |

### 4. 提交论文

.

这个是学生的操作。提交的文档分为两种,一种是上传论文文档;另一种是选择已有写作。

| <i>i</i> 上传文档 |        |       |    | × |
|---------------|--------|-------|----|---|
| 标题:           |        |       |    |   |
| 上传方式:         | ◉ 上传文档 | ○我的写作 |    |   |
| 上传文档:         |        |       | 浏览 |   |
|               | 保存     |       |    |   |
|               |        |       |    |   |

## 5. 批阅论文

这个是导师的操作。导师可以对学生提交的论文进行查看和批阅。

| 华生列表>小C           |                  | 发送资料 | 小C 2016-10-24 14:59                                     |
|-------------------|------------------|------|---------------------------------------------------------|
| 标题                | 更新时间             | 操作   | 史新:《杀郑诒建》                                               |
| 系统搭建              | 2016-10-24 14:59 | 下载   | 小C 2016-10-24 14:59                                     |
| 知识教育与个体生命——生命知识观… | 2016-10-24 14:57 | 批阅   | 提父:《Z》                                                  |
|                   |                  |      | 小C 2016-10-24 14:57<br>提交:《知识教育与个体生命——<br>命知识观视野下的教育反思》 |
|                   |                  |      | 给小C留言,最多输入200字符                                         |

## 6. 推荐资料

这个是导师的操作,导师可以推荐更多资料给学生进行阅读,推荐的资料也分为两种, 一种是搜索,另一种是上传。

| 文献搜索 文献上传     | 2016 10 24 14-50 K #                    | ×    |
|---------------|-----------------------------------------|------|
| 信息系统          | Q                                       |      |
| □ 【期刊】蚁群的信息系统 | 作者:杨沛;古德祥 年:2001                        |      |
| □ 【期刊】论区域信息系统 | 作者:秦耀辰 年:1992                           |      |
| □ 【期刊】敏捷信息系统  | 作者:赵捧未;窦永香 年:2000                       |      |
| □ 【期刊】航标信息系统  | 作者:张杏谷;彭国均;项鹭;程鑫 年:2006                 |      |
| □ 【期刊】校园信息系统  | 作者:王德民;张玉春;侯彦利 年:1996                   |      |
| □ 全选 发送       | < 1 2 3 4                               | 5 >  |
| 文献搜索 文献上传     |                                         | 命知识观 |
| (上传文档仅限于      | 选择文档<br>doc、docx,不得超过15M,按住ctrl可选择多个文件) |      |

## 7. 学生管理

一个导师可添加多个学生,所以导师界面是学生列表。导师可以新增或者删除学生,可以更改学生的备注名。

| 查找学生       | 0                        | 23  |
|------------|--------------------------|-----|
| رار O      | 十 添加学生                   |     |
| ○ 写作:2 资料: | <ul><li>(美) 小C</li></ul> | / 1 |
|            |                          |     |
|            |                          |     |
|            |                          |     |
| 8. 互动记录    |                          |     |

| 直找学生                   | 23      | 小C 2016-10-24 15:04<br>留言: 但是有几个地方需要注意一下                 |
|------------------------|---------|----------------------------------------------------------|
| 小C<br>写作:2 资料:0 查重报告:0 | 留言 发送资料 | 小C 2016-10-24 15:04<br>留言:你的论文写的很全面                      |
|                        |         | <b>小C</b> 2016-10-24 14:59<br>更新: <b>《系统搭建》</b>          |
|                        |         | 小C 2016-10-24 14:59<br>提交:《2》                            |
|                        |         | 小C 2016-10-24 14:57<br>提交:《知识教育与个体生命——生<br>命知识观视野下的教育反思》 |
|                        |         |                                                          |
|                        |         |                                                          |
|                        |         |                                                          |
|                        |         |                                                          |
|                        |         |                                                          |
|                        |         |                                                          |

老师和学生的界面的右边是彼此之间互动交流形成的记录,按照时间顺序进行排序。

| AV C             |                  | 提交资料 | 我 2016-10-24 15:04 |
|------------------|------------------|------|--------------------|
| <u>D</u>         | 更新时间             | 操作   | 留言:但是有几个地方需要注      |
| 特建               | 2016-10-24 14:59 | 修改删除 | 我 2016-10-24 15:04 |
| 录教育与个体生命——生命知识观… | 2016-10-24 14:57 | 修改删除 | 留言:你的论文写的很全面       |
|                  |                  |      |                    |
|                  |                  |      |                    |
|                  |                  |      |                    |
|                  |                  |      |                    |
|                  |                  |      |                    |
|                  |                  |      |                    |
|                  |                  |      |                    |
|                  |                  |      |                    |
|                  |                  |      |                    |
|                  |                  |      |                    |
|                  |                  |      |                    |
|                  |                  |      |                    |
|                  |                  |      |                    |
|                  |                  |      |                    |
|                  |                  |      |                    |
|                  |                  |      |                    |
|                  |                  |      |                    |
|                  |                  |      |                    |
|                  |                  |      |                    |
|                  |                  |      |                    |
|                  |                  |      | 给小A留言,最多输入200字符    |
|                  |                  |      |                    |
|                  |                  |      |                    |
|                  |                  |      |                    |

九、论文格式

1. 填写标题,选择学校格式模板,上传论文文档

|       |       | <b></b> 自 论文格式                  |
|-------|-------|---------------------------------|
| 选择模板: | 请选择模板 | T                               |
| 上传文档: |       | 上传文档<br>(仅限word,最多10个,每篇不超过15M) |
|       | 提交    |                                 |

2. 一次上传多个文档

| A模板: 华中科技大学十木丁程与力学学院研究生学们    | 论文写作格式要求 |
|------------------------------|----------|
|                              |          |
| 专文档: 封面-中文.doc               |          |
| 封面-中英文.doc                   |          |
| 郭庆云硕士论文 ( 答辩后终稿打印版 ) .doc    |          |
| 黃石资源型枯竭型城市转型政策研究(排版稿).doc    |          |
| 论文楷式.doc                     |          |
| 市政BT项目投资方风险管理研究(排版) 5.12.doc |          |
| 土木工程与力学学院研究生论文写作格式要求.doc     |          |
| 王萍修改后.docx                   |          |
| 王萍修改前手动标出标题.docx             |          |
| 9/10 继续上传                    |          |

3. 点击提交之后,跳转到个人中心

|                    |                        |        | 操作说              | 明: 🖄 下载 | 🗉 详情 |
|--------------------|------------------------|--------|------------------|---------|------|
|                    | 标题                     | 模板     | 规范时间             | 状态      | 操作   |
|                    | □ 王萍修改前手动标出标题          | 华中科技大学 | 2016-10-24 16:06 | 排队等候    |      |
| 2nongnuang         | □ 王萍修改后                | 华中科技大学 | 2016-10-24 16:06 | 排队等候    | -    |
|                    | □ 土木工程与力学学院研究生论文写作格式   | 华中科技大学 | 2016-10-24 16:06 | 排队等候    | =    |
| $\frac{1}{2} = 1 $ | □ 市政BT项目投资方风险管理研究(排版)5 | 华中科技大学 | 2016-10-24 16:06 | 排队等候    | =    |
|                    | □ 论文格式                 | 华中科技大学 | 2016-10-24 16:06 | 排队等候    | =    |
|                    | □ 黄石资源型枯竭型城市转型政策研究(排   | 华中科技大学 | 2016-10-24 16:06 | 排队等候    |      |
|                    | □ 郭庆云硕士论文(答辩后终稿打印版)    | 华中科技大学 | 2016-10-24 16:06 | 排队等候    | =    |
|                    | □ 封面-中英文               | 华中科技大学 | 2016-10-24 16:06 | 排队等候    | -    |
| ► ★★☆薪             | □ 封面-中文                | 华中科技大学 | 2016-10-24 16:06 | 排队等候    | -    |
|                    | □ 全选 前                 |        |                  |         |      |
| ① 指纹任务             |                        |        |                  |         |      |
| ∅ 论文辅导             |                        |        |                  |         |      |
|                    |                        |        |                  |         |      |
| ◎ 赚取积分             |                        |        |                  |         |      |
| ◎ 账户设置             |                        |        |                  |         |      |
| ● 消息中心             |                        |        |                  |         |      |

4. 点击操作, 查看规范详情

#### 返回>论文格式

| ▲ 格式规 | 范            |                                                                         |          |       |
|-------|--------------|-------------------------------------------------------------------------|----------|-------|
| ţ     | 规范完成<br>100% | 题目:土木工程与力学学院研究生论文写作格式<br>木工程与力学学院研究生学位论文写作格式要求)<br>已规范:6条 失败:1条 正在检测:0条 | (华中科技大学土 | 下载文档  |
|       | 规范项          | 规范内容                                                                    | 结果       | 详情    |
|       | 标题           | 规范字体、字号、颜色、位置                                                           | ~        |       |
|       | 正文           | 规范字体、字号、颜色、位置                                                           | ~        |       |
|       | 图表           | 规范位置                                                                    | ~        |       |
|       | 摘要           | 规范字体、字号、颜色、位置                                                           | ~        |       |
|       | 关键词          | 规范字体、字号、颜色、位置                                                           | ~        |       |
|       | 封面           | 规范字体、字号、颜色、位置                                                           | 0        | 查看详情∨ |
|       | 目录           | 规范字体、字号、颜色、位置                                                           | ~        |       |
|       |              |                                                                         |          |       |

## 5. 下载规范好的文档

操作说明:🖄 下载 🛛 🗉 详情

| 标题                   | 模板     | 规范时间             | 状态   | 操作  |
|----------------------|--------|------------------|------|-----|
| 王萍修改前手动标出标题          | 华中科技大学 | 2016-10-24 16:06 | 正在规范 | -   |
| 王萍修改后                | 华中科技大学 | 2016-10-24 16:06 | 正在规范 | -   |
| 土木工程与力学学院研究生论文写作格式   | 华中科技大学 | 2016-10-24 16:06 | 完成   | ⇒ ≡ |
| 市政BT项目投资方风险管理研究(排版)5 | 华中科技大学 | 2016-10-24 16:06 | 正在规范 | -   |
| 论文格式                 | 华中科技大学 | 2016-10-24 16:06 | 完成   | ⊻ ≣ |
| 黄石资源型枯竭型城市转型政策研究 (排  | 华中科技大学 | 2016-10-24 16:06 | 完成   | ⊻≡  |
| 郭庆云硕士论文 ( 答辩后终稿打印版 ) | 华中科技大学 | 2016-10-24 16:06 | 正在规范 | =   |
| 封面-中英文               | 华中科技大学 | 2016-10-24 16:06 | 完成   | ⊻ ≣ |
| 封面-中文                | 华中科技大学 | 2016-10-24 16:06 | 正在规范 | =   |
| 全选 💼                 |        |                  |      |     |

笔杆网写作服务是当代大学生的贴心小助手。并且网站上安全隐私得到保证,完全不用 担心毕业论文被盗被转卖。宅家之际,也不要忘记为论文做好准备!希望疫情早日过去,抗 击新冠,共克时艰!